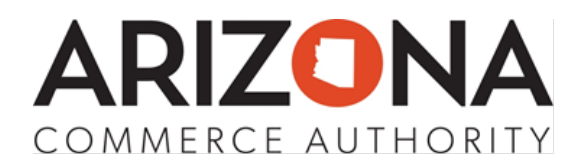

# 1. Log in and Submission Start

a. Log into your Arizona Broadband Navigator user account by navigating to the "Sign In" button in the top right corner of the webpage

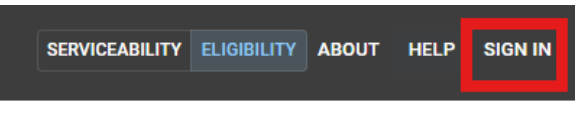

i. If you do not have an account, please register for an account.

| Log in to your account |  |  |  |
|------------------------|--|--|--|
| Email address          |  |  |  |
| email address          |  |  |  |
| Password               |  |  |  |
| password               |  |  |  |
| Forgot password?       |  |  |  |
| LOG IN                 |  |  |  |
| Request a new account  |  |  |  |

b. Once logged in, you will be returned to the Arizona Broadband Map. Select the "Submit Service Data" button in the left side panel of the map:

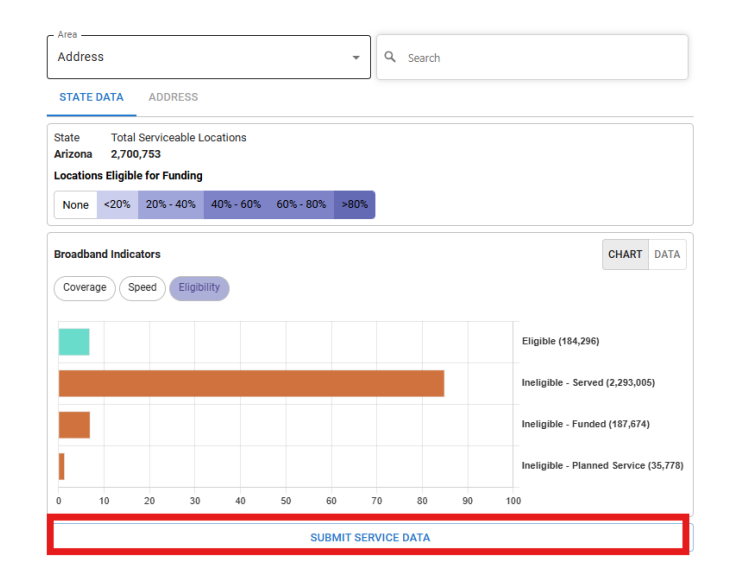

c. After selecting, a pop-up window will appear to submit your evidence.

| Service Data Submission                                                                                                    | ×                                                                                                    |
|----------------------------------------------------------------------------------------------------|----------------------------------------------------------------------------------------------------|
| Service Submission Comment —<br>Enter Comment Here                                                                                                    |                                                                                                    |
| 0/1500 c                                                                                                    | haracters                                                                                                    |
| Please specify the technology (required), download speed,                                                                                                    | and upload speed of the service data you are submitting.                                                                                                    |
| Technology *                                                                                                    | Mbps Upload Speed Mbps                                                                                                    |
| You must upload a single CSV containing your serviceable<br>locations.<br>* An attachment is required for submission. *<br>Allowed file types: CSV<br>Maximum file size of fifteen megabytes<br>Choose Files No file chosen | You must upload a GeoJSON or KMZ as evidence of service. Only<br>a single geometry file is accepted (GeoJSON/KMZ). If submitting<br>Unlicensed Fixed Wireless service data, a PDF or Word Document<br>is also required. This PDF/Word Document is optional for other<br>technologies. Evidence should confirm to the standards outlined<br>in the <u>Arizona Evidence Requirements</u> .<br>* An attachment is required for submission. *<br>Allowed file types: GeoJSON, KMZ, PDF, DOC<br>Maximum file size of fifteen megabytes<br>Choose Files No file chosen |
| Disclaimers:                                                                                                    |                                                                                                    |
| By pressing 'Submit', you acknowledge that you have read a                                                                                                    | nd agree to the following statements:                                                                                                    |
| <ol> <li>Submitted evidence conforms to the standards outlin</li> <li>Any information, including attachments, submitted in<br/>Freedom of Information Act (FOIA).</li> </ol>                                                | ed in the <u>Arizona Evidence Requirements</u><br>response to the defined project areas are subject to the                                                                                                    |
|                                                                                                    | CANCEL SUBMIT                                                                                                    |

# 2. Wireless Evidence Submission

Service providers should submit all required documentation for the State Broadband Office's review in this pop-up window. The SBP requires the following documentation to be uploaded and submitted: a brief narrative or comment, a csv file with location ids, a geospatial file, and supporting evidence file. Detailed instructions for submitting each required document are outlined below.

#### a. Service Submission Comment

i. Use this comment box to leave any comments on your submission, up to 1,500 characters.

| Service Data Subr          | nission         |                         |                |                             | ×             |
|----------------------------|-----------------|-------------------------|----------------|-----------------------------|---------------|
| - Service Submission Comme | nt              |                         |                |                             |               |
| Enter Comment Here         |                 |                         |                |                             |               |
|                            |                 |                         |                |                             |               |
|                            |                 |                         |                |                             |               |
|                            |                 | 0/1500 abor             | octoro         |                             |               |
| Diana an aife dha da ah    |                 |                         |                | 6 4 h                       |               |
| Please specify the tech    | nology (require | a), download speed, and | upioau speed d | in the service data you are | e submitting. |
| Technology *               | •               | Download Speed          | Mbps           | Upload Speed                | Mbps          |

# b. Technology and speeds

i. Specify technology type and download and upload speeds.

| Service Data Submissi                                                                                              | ion                        |                                                       |                                                                                                 | ×                                                           |
|----------------------------------------------------------------------------------------------------|----------------------------|-------------------------------------------------------|-------------------------------------------------------------------------------------------------|-------------------------------------------------------------|
| Service Submission Comment —<br>Enter Comment Here                                                                 |                            |                                                       |                                                                                                 |                                                             |
|                                                                                                    | 0/15                       | 00 characters                                         |                                                                                                 |                                                             |
| Please specify the technology (required), download speed, and upload speed of the service data you are submitting. |                            |                                                       |                                                                                                 |                                                             |
| Technology *                                                                                                    | ✓ Download Sp              | eed Mbps                                              | Upload Speed                                                                                    | Mbps                                                        |
| You must upload a single CSV c<br>locations.                                                                       | ontaining your serviceable | You must upload a single geometry<br>Unlicensed Fixed | a GeoJSON or KMZ as evidenc<br>/ file is accepted (GeoJSON/KN<br>Wireless service data, a PDF o | e of service. Only<br>AZ). If submitting<br>r Word Document |

# c. CSV Evidence Submission \*required

i. Submit a CSV with served location IDs by selecting the "Choose Files" box on the left-hand side of the screen:

| Service Data Submission                                                                                                    | ×                                                                                                    |  |  |
|----------------------------------------------------------------------------------------------------|----------------------------------------------------------------------------------------------------|--|--|
| Service Submission Comment                                                                                                    |                                                                                                    |  |  |
|                                                                                                    |                                                                                                    |  |  |
|                                                                                                    |                                                                                                    |  |  |
| 0/1500                                                                                                    | ) characters                                                                                                    |  |  |
| Fieldse specify the technology (required), download speci                                                                                                    | , and upload speed of the service data you are submitting.                                                                                                    |  |  |
| Technology *                                                                                                    | ed Mbps Upload Speed Mbps                                                                                                    |  |  |
| You must upload a single CSV containing your serviceable<br>locations.                                                                                                  | You must upload a GeoJSON or KMZ as evidence of service. Only<br>a single geometry file is accepted (GeoJSON/KMZ). If submitting<br>Unlicensed Fixed Wireless service data, a PDF or Word Document |  |  |
| * An attachment is required for submission. *                                                                                                    | is also required. This PDF/Word Document is optional for other<br>technologies. Evidence should confirm to the standards outlined                                                                  |  |  |
| Allowed file types: CSV                                                                                                    | in the <u>Arizona Evidence Requirements.</u><br>* An attachment is required for submission. *                                                                                                    |  |  |
| Maximum file size of fifteen megabytes                                                                                                    |                                                                                                    |  |  |
| Choose Files No file chosen                                                                                                    | Allowed file types: GeoJSON, KMZ, PDF, DOC                                                                                                    |  |  |
|                                                                                                    | Maximum file size of fifteen megabytes                                                                                                    |  |  |
|                                                                                                    | Choose Files No file chosen                                                                                                    |  |  |
| Disclaimers:                                                                                                    |                                                                                                    |  |  |
| By pressing 'Submit', you acknowledge that you have read                                                                                                    | I and agree to the following statements:                                                                                                    |  |  |
| <ol> <li>Submitted evidence conforms to the standards outl</li> <li>Any information, including attachments, submitted<br/>Freedom of Information Act (FOIA).</li> </ol> | ined in the <u>Arizona Evidence Requirements</u><br>n response to the defined project areas are subject to the                                                                                     |  |  |
|                                                                                                    |                                                                                                    |  |  |
|                                                                                                    | CANCEL SUBMIT                                                                                                    |  |  |

ii. Navigate to your CSV of location IDs. The document MUST be a CSV and MUST only contain one column named location\_id, populated

|    | А           | В | С |
|----|-------------|---|---|
| 1  | location_id |   |   |
| 2  | 1283625464  |   |   |
| 3  | 1283572685  |   |   |
| 4  | 1283558365  |   |   |
| 5  | 1283557268  |   |   |
| 6  | 1375140971  |   |   |
| 7  | 1375140973  |   |   |
| 8  | 1375140975  |   |   |
| 9  | 1375140977  |   |   |
| 10 | 1283556138  |   |   |
| 11 | 1283556158  |   |   |

with locations IDs. This file may be up to 15 megabytes in size:

iii. If the CSV has any additional columns or if the location\_id column is missing or spelled incorrectly, the CSV will be rejected. This error will show if the CSV is not formatted correctly:

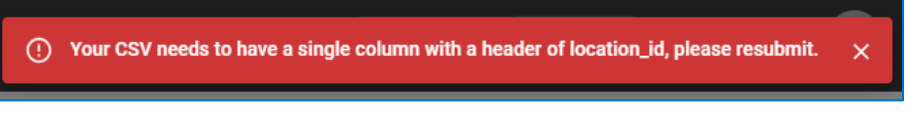

iv. Once the format is correct, you will see your file loaded and approved with a green checkmark like so:

\* An attachment is required for submission. \*

#### Allowed file types: CSV

Maximum file size of fifteen megabytes

Choose Files loc\_ids.csv

loc\_ids.csv - 362 B 🗸 🗙

- v. To remove this CSV and replace it with another CSV, you can check the red "X" and then repeat the steps above to re-submit another CSV. Only one CSV may be added for each submission.
- d. Geospatial and PDF Evidence Submissions \*required

i. Submit information by selecting the "Choose Files" box on the righthand side of the screen:

| Service Data Submission                                                                                                    | ×                                                                                                    |  |  |
|----------------------------------------------------------------------------------------------------|----------------------------------------------------------------------------------------------------|--|--|
| - Service Submission Comment                                                                                                    |                                                                                                    |  |  |
| 0/1500 characters<br>Please specify the technology (required), download speed, and upload speed of the service data you are submitting.                                                                                                    |                                                                                                    |  |  |
| Technology *                                                                                                    | d Mbps Upload Speed Mbps                                                                                                    |  |  |
| You must upload a single CSV containing your serviceable<br>locations.<br>* An attachment is required for submission. *<br>Allowed file types: CSV<br>Maximum file size of fifteen megabytes<br>Choose Files No file chosen                                                                                                    | You must upload a GeoJSON or KMZ as evidence of service. Only<br>a single geometry file is accepted (GeoJSON/KMZ). If submitting<br>Unlicensed Fixed Wireless service data, a PDF or Word Document<br>is also required. This PDF/Word Document is optional for other<br>technologies. Evidence Requirements.<br>* An attachment is required for submission. *<br>Allowed file types: GeoJSON, KMZ, PDF, DOC<br>Maximum file size of fifteen megabytes<br>Choose Files No file chosen |  |  |
| Disclaimers:                                                                                                    |                                                                                                    |  |  |
| By pressing 'Submit', you acknowledge that you have read and agree to the following statements:<br>1. Submitted evidence conforms to the standards outlined in the <u>Arizona Evidence Requirements</u><br>2. Any information, including attachments, submitted in response to the defined project areas are subject to the<br>Freedom of Information Act (FOIA). |                                                                                                    |  |  |
|                                                                                                    | CANCEL SUBMIT                                                                                                    |  |  |

- ii. Providers must submit:
  - 1. Tower data and propagation models
    - a. GeoJSON or KMZ file format. Only a single GIS file can be uploaded into the Navigator. Multiple GIS files are not supported.
  - 2. Evidence of interference mitigation and network capacity as specified in <u>Appendix A of the Restructuring Policy Notice</u>
    - PDF format. Multiple PDF, word documents are supported. Individual files must not exceed 15MB in size.
- iii. Users are REQUIRED to upload a geospatial file and at least one PDF for submission.
- iv. Each file may not exceed 15 megabytes in size.
- v. Once the correct files have been uploaded, you will see your file loaded and approved with a green checkmark like so:
   provider\_id\_mitigation.pdf 595.04 kB 
   X

providerID\_towers.geojson - 41.72 kB 🗸 🗙

vi. To remove either file and replace it with another, you can check the red "X" and then repeat the steps above to re-submit another file.

# 3. Submission

- a. Once you have attached the required CSV, geospatial file (GeoJSON or KMZ), and PDF, you may submit by pressing the "Submit" button below (see image below).
- b. If the button is greyed out and you are unable to click on it, confirm that you have attached ALL required documents (CSV, geospatial file, and PDF).
- c. Once submitted, the Arizona Broadband Office will reach out with any additional questions or comments.

| Service Data Submission                                                                                                    |                                                                                                    |                                           | ×               |
|----------------------------------------------------------------------------------------------------|----------------------------------------------------------------------------------------------------|-------------------------------------------|-----------------|
| Service Submission Comment                                                                                                    |                                                                                                    |                                           |                 |
| 9/1                                                                                                    | 500 characters                                                                                                    |                                           |                 |
| Please specify the technology (required), download sp                                                                                                    | beed, and upload speed of                                                                                                    | the service data you                      | are submitting. |
| Technology * Download Spee                                                                                                    | :d                                                                                                    | Upload Speed                              |                 |
| Unlicensed Fixed Wireless v 100                                                                                                    | Mbps                                                                                                    | 20                                        | Mbps            |
| You must upload a single CSV containing your serviceable<br>locations.<br>* An attachment is required for submission. *<br>Allowed file types: CSV                  | You must upload a GeoJSON or KMZ as evidence of service. Only<br>a single geometry file is accepted (GeoJSON/KMZ). If submitting<br>Unlicensed Fixed Wireless ervice data, a PDF or Word Document<br>is also required. This PDF/Word Document is optional for other<br>technologies. Evidence abundl confirm to the standards outlined<br>in the <u>Arizona Evidence Requirements</u> . |                                           |                 |
| Maximum file size of fifteen megabytes                                                                                                    | * An attachment is required for submission. *<br>Allowed file types: GeoJSON, KMZ, PDF, DOC                                                                                                    |                                           |                 |
| Choose Files loc_ids.csv                                                                                                    |                                                                                                    |                                           |                 |
| loc_ids.csv - 362 B 🗸 🗙                                                                                                    | Maximum file size of fifteen megabytes                                                                                                    |                                           |                 |
|                                                                                                    | Choose Files 2 files                                                                                                    |                                           |                 |
| Disclaimers:                                                                                                    | provider_id_mitigation.pdf - 595.04 kB 🗸 🗙<br>providerID_towers.geojson - 41.72 kB 🗸 🗙                                                                                                    |                                           |                 |
| By pressing 'Submit', you acknowledge that you have re                                                                                                    | ead and agree to the follow                                                                                                    | ing statements:                           |                 |
| <ol> <li>Submitted evidence conforms to the standards o</li> <li>Any information, including attachments, submitte<br/>Freedom of Information Act (FOIA).</li> </ol> | utlined in the <u>Arizona Evide</u><br>d in response to the define                                                                                                    | ence Requirements<br>ed project areas are | subject to the  |
|                                                                                                    |                                                                                                    | CA                                        | NCEL SUBMIT     |